# MICROSENS

# FlexRate Muxponder (MS430943/4M) -Quick Start Manual

# **Module presentation**

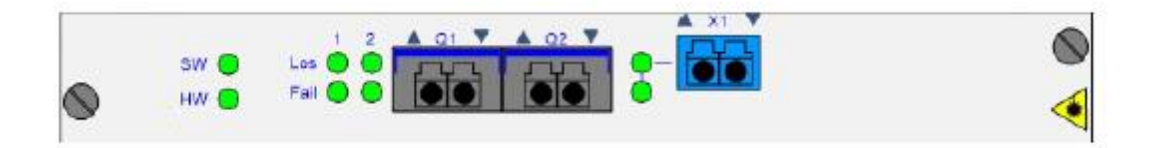

MS430943/4M family is a one slot wide FlexRate (100G/200G) module with the following characteristics:

- Two configurable 100 Gigabit Ethernet / OTU4 client port interfaces
- Two operational modes:
  - 200G Metro Reach (MR) Transponder
  - 100G Ultra Long Haul (ULH) Transponder
- FlexRate 200G Muxponder family is composed of 2 versions:
  - Dual Fiber (MS430943M)
  - Single Fiber (MS430944M)
- QSFP28 modules for client port physical interfacing

Connectors are LC/PC.

The FlexRate client traffic type is 100GbE or OTU4.

#### Insert the FlexRate module

Wait until HW/SW leds on the module are green and stable. (Around 5 min)

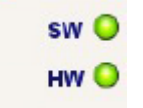

#### **Configuration of the module :**

<u>1/ In case of new installation:</u> "Restore Default Config" On Web interface -> Select the module -> Right Click -> Configuration/Start-Up

|                                                                                                    | Restore Default Config Refresh |
|----------------------------------------------------------------------------------------------------|--------------------------------|
| and the second second se |                                |
| P                                                                                                    |                                |
|                                                                                                    |                                |
|                                                                                                    | Annix                          |
|                                                                                                    |                                |

On CLI -> configure\_pm -c `slot\_number'

| admir | nistra | a@nonan | ne (20 | 0000)> co | onfigure_pm -c | 6   |       |     |        |
|-------|--------|---------|--------|-----------|----------------|-----|-------|-----|--------|
| This  | will   | erase   | the    | current   | configuration  | and | reset | the | board. |
| Conti | inue 1 | ? (y/N) |        |           |                |     |       |     |        |

SAFETY WARNING: By default, the line Tx and all the client ports are "In Service". It means that all Tx are power on.

#### 2/ In case of PM replacement :

On Web interface -> Tic the parameter "Automatic Config Restore" on MGNT/Configuration menu. Wait for the Cold restart and plug the new module.

| Narm Naintenance Configuration   |                                      |
|----------------------------------|--------------------------------------|
|                                  |                                      |
| Critical Alarm Traps Enable      | CLI access CLI by SSH 💌              |
| Major Alarm Traps Enable         | CRAFT scores Http                    |
| Minor Alarm Traps Enable         | RSTP Enable                          |
| Control Traps Enable             | Log Node Rotate 💌                    |
| 🗹 Contig Traps Enable            | P Node Controller Mode               |
| MGNT Critical Alarm Traps Enable | Restrict Unprivileged Users Rights   |
| MGNT Major Traps Enable          | OSC/DCC Link Up Thresh. [10-30]s 20  |
| MGNT Minor Alarm Traps Enable    | OSC/DCC Link Down Thresh. [2-3]s 3   |
| MGNT Control Traps Enable        | Account Auto-Lock [-1 / 1-10] err -1 |
| MGNT Config Traps Enable         | Fail Count Reset [-1 / 1-10] hrs -1  |
| MGNT Event Traps Enable          | Chassis Index 0                      |
| Traps Mode NMS Traps 💌           | FTP Enable                           |
| Automatic Config Restore         | ✓ TFTP Enable                        |
|                                  | Refresh Apply                        |

## On CLI -> set\_mgnt\_config

20) Traffic Modules conf auto restore (Enable/Disable, current is Enable):

Wait for the Cold restart and plug the new module.

## **STEP 2: Module setup**

#### **Optical connection**

Connect the module on line and client side with optical patchcords.

- Line side to the MUX module or Compensation Module
- Client side to the respective equipment

*WARNING:* Line\_Tx is emitting by default, so optical power will be received from the far end module.

In order to prevent Rx damage, use LC/PC attenuator to adjust the input power, and be as close as possible of the typical value.

#### Mode configuration

The FlexRate Muxponder is able to work in 200G-MR or in 100G-ULH bitrate mode. By default, 200G-MR is select. If 100G-ULH mode is required, you need to modify the setting:

On Web interface -> Select the module -> Right Click -> Configuration/Other

| Narm  | Maintenance    | Nonitoting   | Configuration | Rmon   |
|-------|----------------|--------------|---------------|--------|
| Start | Up             |              |               |        |
| 01-   | Client1   Q2-C | lient2   Une | X1-Line1 Of   | her    |
|       |                |              |               |        |
|       | Module Mode    |              | 200G-M        | R 🗸    |
|       |                |              | 100G-U        | н<br>ғ |

On CLI -> set\_config `slot\_number' other

```
administra@7-50(8104)> set_contig 4 other
2) Module Mode ; possible values : (100G-ULH,200G-MR), current is 200G-MR
```

After this setting, the module will restart

#### Wavelength configuration

1/ TX Wavelenght for MS430943M Dual fiber use:

On Web interface -> Select the module -> Right Click -> Configuration/X1-Line1

|                                     |               |       |   | Restore Default Cor | ng |
|-------------------------------------|---------------|-------|---|---------------------|----|
| tart-Up                             |               |       |   |                     |    |
|                                     |               |       |   |                     |    |
|                                     |               |       |   |                     |    |
| 01-Client1 Line                     | X1-Line1      | Other |   |                     |    |
| 21-Client1 Line<br>X1-Line1 label   | X1-Line1      | Other | 1 | <br>                |    |
| D1-Client1   Line<br>X1-Line1 label | X1-Line1<br>t | Other | 1 | <br>                |    |

On CLI -> set\_config `slot\_number' X1-Line1

```
administra@7-50(8104)> set_config 4 X1-Line1
2) ITU channel ; possible values : (C13.50 ... C62.00) current is C45.00 / 1 541,349nm / 194,500Thz
```

2/ Tx/Rx Wavelength for MS430944M Single Fiber use: The MS430944M module has a different wavelength on TX and on Rx line side to allow the single fiber transmission mode.

On Web interface -> Select the module -> Right Click -> Configuration/X1-Line1

| Alarm  | Mainte   | nance   | Monit   | oring  | Config  | uration  | Rm    | an |
|--------|----------|---------|---------|--------|---------|----------|-------|----|
| Start- | Jp       |         |         |        |         |          |       |    |
| 01-0   | Client1  | 02-Clie | rit2    | Line   | X1-Line | 1 0      | her   |    |
|        | X1-Line  | 1 label |         | 1      | JNE_Nu  | mber 1   |       |    |
|        | Line     | Optical | Lasers  | Shutdo | мП      |          |       |    |
|        | Line TR  | BCV Out | pout Po | wer (+ | 3 -25]  |          | D dE  | im |
|        | ITU Cha  | innel   | C42.0   | 0:154  | 3,730nm | / 194,20 | OTHE  | Ŧ  |
|        | TX ITU C | hannel  | C42.0   | D:154  | 3,730nm | / 194,20 | 10THz | +  |

#### On CLI -> set\_config `slot\_number' X1-Line1

administra@7-50(18232)> set\_config 4 X1-Line1 2) ITU Channel ; possible values : (C13.50 ... C62.00) current is C45.00 / 1 541,349nm / 194,500Thz : 3) TX ITU Channel ; possible values : (C13.50 ... C62.00) current is C45.00 / 1 541,349nm / 194,500Thz :

#### DCC channel configuration (if necessary)

On Web interface -> Select the module -> Right Click -> /Configuration/Start-Up/Line

| (and down |                |               | 1.000    | hieroneere |
|-----------|----------------|---------------|----------|------------|
| Start-L   | Jp             |               |          |            |
| 01-0      | dienti 1 02-ci | ent2 Line     | X1-Line1 | Other      |
|           |                |               |          |            |
|           | Line Port O    | ut Of Service |          |            |
|           | PIDCC Enabl    | a .           |          |            |

On CLI -> set\_config `slot\_number' other

administra@IP181(24072)> set\_config 3 other 1) DCC Enable ; possible values : (Disable,Enable), current is Disable : **Label the Client and the Line ports** to make easier their identification On Web interface -> Select the module -> Right Click -> Configuration/Qi-Client#i (and Configuration/X1-Line1)

| Alarm  | Mainte  | inance      | Monitoring | Configu | ration | Rmon |
|--------|---------|-------------|------------|---------|--------|------|
|        |         |             |            |         |        |      |
| Start- | Up      |             |            |         |        |      |
| _      |         |             |            |         |        | _    |
| Q1-0   | client1 | Q2-Clie     | ntz Line   | X1-Line | 1 01h  | er   |
|        | Q1-Cie  | int1 label: |            | PORT_NU | mber 1 |      |

On CLI -> set\_config `slot\_number' Q1-Client1 (for client1) / set\_config `slot\_number' X1-Line1

| administra@7-50(8104)> | set_config 4 |          |       |
|------------------------|--------------|----------|-------|
| Q1-Client1             | Q2-Client2   | X1-Linel | other |

For unused client, it is recommended to set the client port(s) "Out Of Service" to not interfere with the management of the port(s) in service.

#### Client traffic type

Client physical interfacing is done through standard QSFP28 modules. Client traffic type can be set in 100 Gigabit Ethernet or in OTU4.

On Web interface -> Select the Client -> Right Click -> /Configuration/Qi-Client#i

| Alarm | Maintenance     | Monitoring                          | Configuration | Rmon |
|-------|-----------------|-------------------------------------|---------------|------|
|       |                 |                                     |               |      |
| -     | 100             |                                     |               |      |
| Stan- | up [            |                                     |               |      |
|       |                 |                                     |               |      |
| 01-0  | client1 02-Ci   | ent2 Line                           | X1-Line1 Of   | her  |
|       | Q1-Client1 labe | 6                                   | PORT_Number 1 | a II |
|       |                 |                                     |               | 1    |
|       | Client Port 0   | Out Of Service                      | ġ.            |      |
|       | Client Optic    | ai Laser Shut                       | down          |      |
|       | BUFEC Eng       | ble                                 |               |      |
|       |                 | 1990)<br>1990) - Maria Maria (1990) |               |      |
|       | Client Lase     | r Auto Shutdo                       | wn            |      |
|       | Client Protocol |                                     | 100686        |      |
|       |                 |                                     | OTU4          |      |
|       |                 |                                     | 100GBE        |      |

On CLI -> set\_config `slot\_number' Q1-Client1 (for client1)

```
administra@7-50(8104)> set_config 4 Q1-Client1
4) Client Protocol ; possible values : (OTU4,100GBE), current is 100GBE :
```

#### <u>Configuration of the line output power (MS430944M only)</u>

For MS430944M module, the output power of the line can be modulate in the range [-25dBm;+3dBm] -> Default value is 0dBm.

For MS430943M output power value, you can refer to the table in STEP 3.

On Web interface -> Select the Line -> Right Click -> Configuration/X1-Line1

| Alarm   | Maintenance     | Monitoring      | Configuration | Rmon  |
|---------|-----------------|-----------------|---------------|-------|
|         |                 |                 |               |       |
| Start-U | Ja dr           |                 |               |       |
|         |                 |                 |               |       |
| 01-0    | Sienti 02-Cii   | ent2   Line     | XI-Line1 Of   | her   |
|         | X1-Line1 label: | 1               | LINE_Number 1 |       |
|         | Line Optical    | I Laser Shutdo  | wm            |       |
|         | Line TRSCV Ou   | itpout Power (+ | 3 -25]        | 0 dBm |

On CLI -> set\_config `slot\_number' Q1-Client1 (for client1) / set\_config `slot\_number' X1-Line1

```
administra@7-50(8104)> set_config 4 X1-Line1
5) Line Trscv Outpout Power ; possible values : (-25.0 ... 3.0) : current is -5.0 dBm :
```

# **STEP 4: End of installation**

#### Leds status

Verify that all the led are green or unlighted (in case of port Out Of service).

#### Alarms status

Check that no alarm is present on line side and on each client In Service.

On Web interface -> Select the module -> Right Click -> Alarm (for Qi-Client#i and X1-Line1)

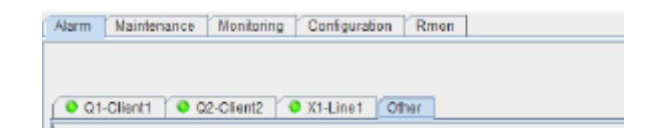

On CLI -> get\_alarm `slot\_number' S1-Client1 (for client1 and Line)

administra@7-50(18232)> get alarms 4 Ql-Clientl

#### Power Monitoring

Check that input/output power on line side and on each client In Service and verify it is in the correct range.

Adjust the input power if necessary with LC/PC attenuator, in order to be as close as possible of the typical value.

|           | Tx Pout (dBm) |     |     | Rx Sensitivity (dBm) |     |     |         |          |  |
|-----------|---------------|-----|-----|----------------------|-----|-----|---------|----------|--|
|           | Min           | Тур | Max | Min                  | Тур | Max | OSNRmin | OSNR EOL |  |
| MS430943M |               |     |     |                      |     |     |         |          |  |
| 200G-MR   | -             | 0   | -   | -25                  | -15 | -5  | 25dB    | 21dB     |  |
|           |               |     |     | -15                  | -13 | -9  | 21dB    |          |  |
| 100G-ULH  | -             | 0   | -   | -25                  | -15 | -5  | 25dB    | 12.5 dB  |  |
|           |               |     |     | -15                  | -13 | -9  | 12dB    |          |  |
| MS430944M |               |     |     |                      |     |     |         |          |  |
| 200G-MR   | -25           | -   | 3   | -25                  | -15 | -5  | 25dB    | 21dB     |  |
|           |               |     |     | -15                  | -13 | -9  | 21dB    |          |  |
| 100G-ULH  | -25           | -   | 3   | -25                  | -15 | -5  | 25dB    | 12.5 dB  |  |
|           |               |     |     | -15                  | -13 | -9  | 21dB    |          |  |

(See following table for module characteristics)

On Web interface -> Select the module -> Right Click -> Monitoring/Counters (for Qi-Client#i and X1-Line1)

| arm Maintenance | Monitoring | Configuration | Rmon |
|-----------------|------------|---------------|------|
|                 |            |               |      |
|                 |            |               |      |

On CLI -> get\_measurement `slot\_number' X1-Line1 (for Line)

administra@7-50(18232)> get\_measurements 4 X1-Linel

#### **Remote Network Monitoring (Rmon) on Ethernet client**

Open the Monitoring window to display the counters of the Ethernet traffic on each port In Service. Check no error is present.

On web interface -> Select the module -> Right Click -> Rmon (for Qi-Client#i)

Alarm | Maintenance | Monitoring | Configuration | Rmon | Reset

On CLI -> get\_counters `slot\_number' Q1-Client1 (for client1)

administra@7-50(18232)> get counters 4 Q1-Client1

#### **FEC Correction rate**

Verify on Line side the Pre-SD FEC Errors rate.

<u>1/200G Mode</u> This should be below <1x10-2 to assure a proper transmission without uncorrected errors

<u>2/100G Mode</u> This should be below <1x10-3 to assure a proper transmission without uncorrected errors

On Web interface -> Select the module -> Right Click -> Monitoring/Counter

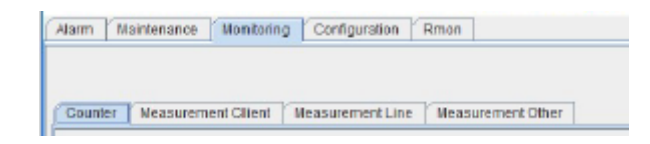

On CLI -> get\_counters `slot\_number' X1-Line1

administra@7-50(18232)> get\_counters 4 X1-Linel

MICROSENS reserves the right to make any changes without further notice to any product to improve reliability, function or design. MICROSENS does not assume any liability arising out of the application or use of any product. pp/0719